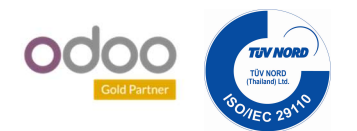

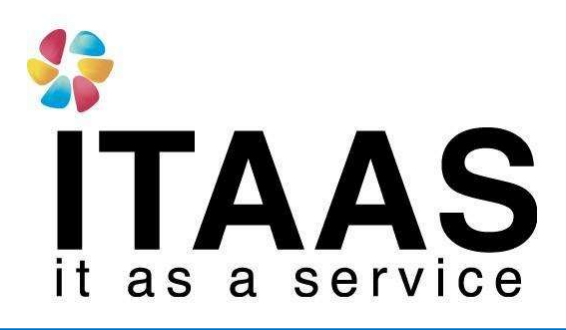

**User Manual** 

Odoo Version 13 แบบ Enterprise

**Time off Request** 

### **Company:**

บริษัทไอทีแอสอะเซอร์วิส จำกัด

Version 1.0

|                 | Doc. Type        | เอกสาร User Manual            |
|-----------------|------------------|-------------------------------|
| ITΔΔS           | Doc. Description | Time off Request              |
| it as a service | Customer         | บริษัทไอทีแอสอะเซอร์วิส จำกัด |

# ประวัติการจัดทำเอกสาร

| ถำดับ | การแก้ไขครั้งที่  | รายละเอียดการดำเนินการ | ผู้ขัดทำ<br>(วันที่ขัดทำ) | ผู้อนุมัติ<br>(วันที่อนุมัติ) |
|-------|-------------------|------------------------|---------------------------|-------------------------------|
|       |                   |                        |                           |                               |
| 1     | 1 1.0 ລັດທຳເລດສາຮ |                        | Nattapong                 | Nattapong                     |
| 1     | 1.0               | 07111 1801161 13       | 17/06/20021               | 17/06/2021                    |

| 12              | Doc. Type        | เอกสาร User Manual            |
|-----------------|------------------|-------------------------------|
| ITΔΔS           | Doc. Description | Time off Request              |
| it as a service | Customer         | บริษัทไอทีแอสอะเซอร์วิส จำกัด |

# สารบัญ

#### Content

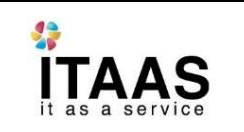

|                                        | Doc. Type        | เอกสาร User Manual            |  |
|----------------------------------------|------------------|-------------------------------|--|
|                                        | Doc. Description | Time off Request              |  |
| Customer บริษัทไอทีแอสอะเซอร์วิส จำกัด |                  | บริษัทไอทีแอสอะเซอร์วิส จำกัด |  |

### Time Off Request

หลังจาก Login เข้าสู่ระบบเรียบร้อยแล้วไปที่เมนู Time Off

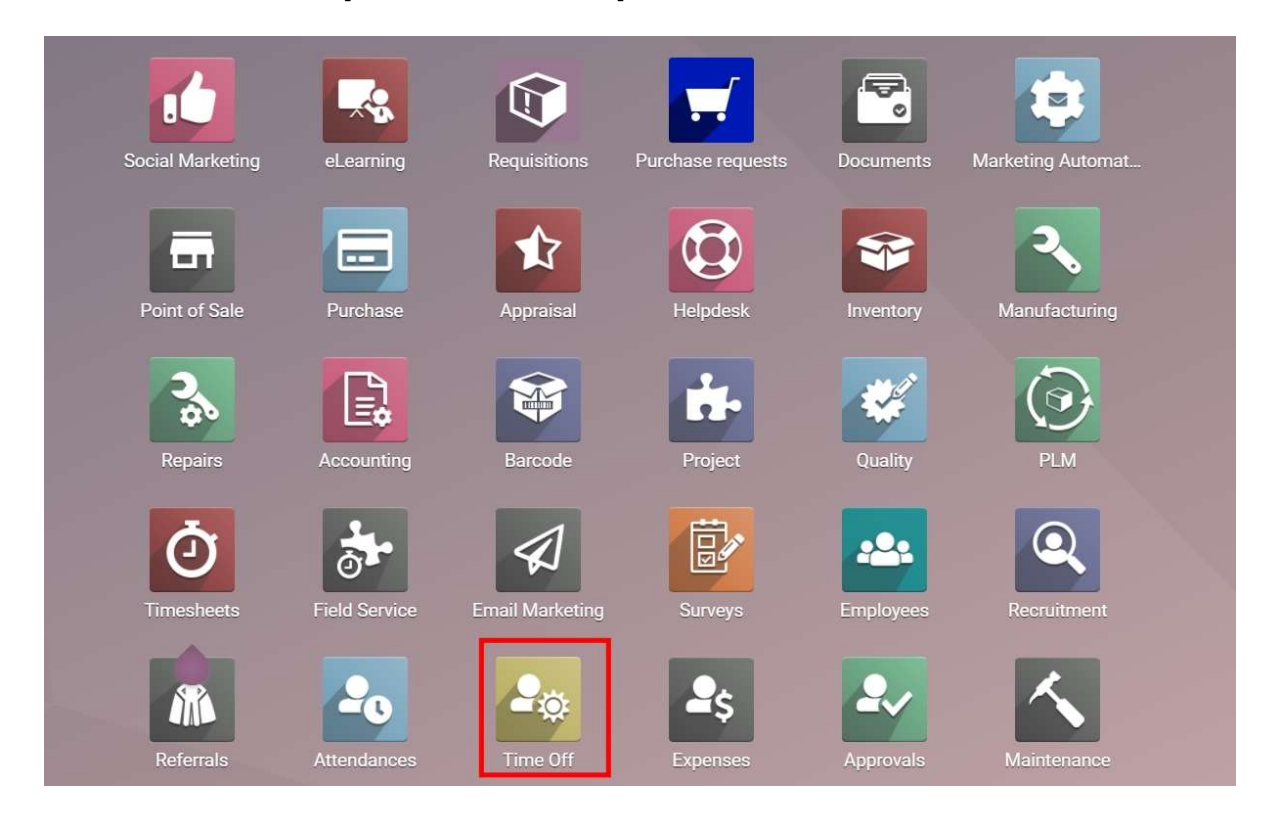

จากนั้นคลิก My Time off > Time Off Requests > คลิก Create

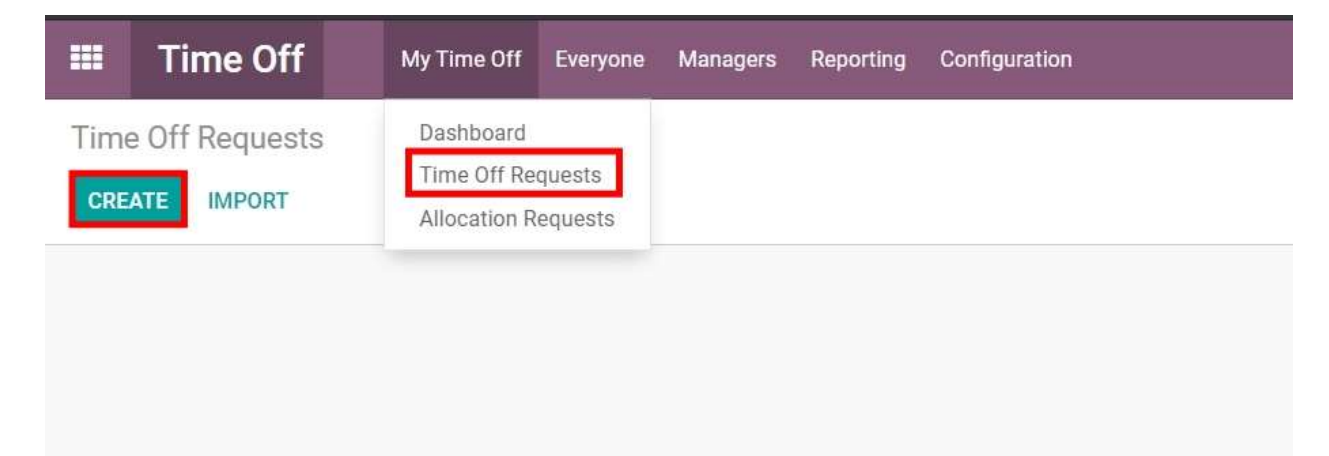

|                 | Doc. Type        | เอกสาร User Manual            |
|-----------------|------------------|-------------------------------|
| ΪΤΔΔς           | Doc. Description | Time off Request              |
| it as a service | Customer         | บริษัทไอทีแอสอะเซอร์วิส จำกัด |

#### Time Off Requests / Administrator on Sick Time Off : 8.00 hours

| PPROVE REFUSE | RESET TO DRAFT    |                           |            |               | TO APPROVE | APPRO |
|---------------|-------------------|---------------------------|------------|---------------|------------|-------|
| Time Off Type | Sick Time Off (24 | Fremaining out of 24 hour | s)         |               | 2.*        |       |
| From          | 17/06/2021        | - To 17/06/2021           | - Employee | Administrator |            | - C   |
|               | 🗌 Half Day 🗌      | Custom Hours              |            |               |            |       |
| uration       | 1.00              | Days                      |            |               |            |       |
|               | 8.00 Hours        |                           |            |               |            |       |
|               |                   |                           |            |               |            |       |

| Field         | Description                                      |
|---------------|--------------------------------------------------|
| Time off Type | เลือกประเภทการลา (ลาป่วย,ลากิจ ,ฯลฯ)             |
| Employee      | เลือกพนักงาน(กรณีแอดมินทำลาแทนคนอื่น)โดยปกติจะ   |
|               | เป็นชื่อพนักงานที่ login เข้าสู่ระบบ             |
|               |                                                  |
|               | กรณีใช้ user ร่วมกัน ให้เลือกเป็นชื่อของตัวเอง   |
| From          | เลือกช่วงเวลาที่ต้องการจะขอลา                    |
| Duration      | ระบบจะคำนวนจำนวนเวลาที่ขอลาทั้งหมดจากช่วงเวลาที่ |
|               | ระบุ                                             |

จากนั้นกด Save เพื่อรอการอนุมัติจากผู้มีสิทธิ์อนุมัติ